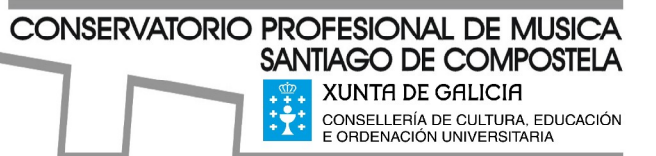

Acceda ao seguinte enlace da Consellería de Facenda: http://www.conselleriadefacenda.es/web/portal/tramites-tributarios-sen-certificado

## Preme na casilla "Entrar na Oficina Virtual"

Entrar na Oficina Virtual Servizos de Acceso Libre

Na columna da esquerda, seleccione a opción "Taxas, Prezos, Multas e Sancións" Na columna central seleccione a casilla "Pago Telemático de Taxas e Prezos" Prema na casilla "Iniciar"

Seleccione os seguintes códigos:

Consellería: "07-Cultura, Educación de Ordenación Universitaria"

Servizo: "003-Ensino Medio"

Delegación: "10-A Coruña"

Taxa: "350700-Conservatorios de Música e Danza"

Obxecto de pago: "Matrícula curso ... Grao ... Apelidos e Nome..."

Ex.: "Matricula 3GE María García"

Datos de pago. Total a ingresar: o importe que corresponda segundo o caso (véase a información anexa).

Se vostede desexa fraccionar o pago, na casilla Datos de pago. Total a ingresar deberá indicar o resultado de restar o 50% do concepto de "matrícula curso completo" ao total do importe que co-rresponda no seu caso. Debe tamén marcar a pestaña "Importe fraccionado"

Os candidatos que teñan algunha excención de taxas deberán aportar a debida xustificación.

CONSERVATORIO PROFESIONAL DE MUSICA SANTIAGO DE COMPOSTELA

CONSELLERÍA DE CULTURA, EDUCACIÓN E ORDENACIÓN UNIVERSITARIA

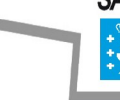

🛃 Inicio 📄 🗁 Informacion Xeral

Rúa Monte dos Postes s/n 15703 Santiago de Compostela Ilf y Fax: 981519845 cmus.santiago@edu.xunta.es http://centros.edu.xunta.es/cmusprofesionalsantiago

ES 🔇 🍇 🔊 🔮 14:42

| WTA01: Autoliquidación de tasas y precios - Mozilla Firefox                                                                                                    |                                                              |                     |           |  |
|----------------------------------------------------------------------------------------------------|--------------------------------------------------------------|---------------------|-----------|--|
| chivo Editar <u>V</u> er Hi <u>s</u> torial <u>M</u> arcadores Herramientas Ayuda                                                                                                    |                                                              |                     |           |  |
| https://host. <b>cixtec.es</b> /XEITO/bin/lionwebXeito.dll/xmit                                                                                                    |                                                              |                     |           |  |
| XUNTA DE GALICIA   CONSELLERÍA DE FACENDA   Áxencia Tributaria de Galicia                                                                                                    | OFICINA<br>VIRTUAL                                           | (Tributaria)<br>730 |           |  |
| Autoliquidación de taxas e prezos                                                                                                    | Taxas, prezos, mul                                           | tas e sancións 🛛 🕐  |           |  |
| Paso: 1 = 2 = 3                                                                                                    | < ^                                                          | Total a ingresar    | Continuar |  |
| Se os datos son correctos prema "Continuar". Se fai algún cambio<br>"Continuar".                                                                                                    | o prema de novo "Validar" antes de                           | 75,00               | Validar   |  |
| Códigos                                                                                                    |                                                              | 2                   |           |  |
| Consellería*                                                                                                    | Busca taxas/tas                                              | as                  | Menú      |  |
| U7-Cultura, Educación e Ordenación Universitaria                                                                                                    | × .                                                          |                     |           |  |
| Servizo/Servicio*                                                                                                    |                                                              |                     |           |  |
| UU3-Ensino Medio                                                                                                    | <u> </u>                                                     |                     |           |  |
| Delegación*                                                                                                    |                                                              |                     |           |  |
| TU-A Coruna                                                                                                    | <u> </u>                                                     |                     |           |  |
| Taxa/Tasa*                                                                                                    |                                                              |                     |           |  |
| 330100-Venda de libros oficiais de Levanza Obrigatoria que non te<br>340100-Dominio público en xeral<br>340200-Dominio público portuario<br>340300-Ocupación mediante medios persoais de inmobles afecto<br>350800-Outros cánones.<br>260200 - Corporategor de Músico e Danzo | æñan tarifa específica.<br>os a dependencias administrativas | 4                   |           |  |
|                                                                                                    |                                                              | <u>⊻</u>            |           |  |
|                                                                                                    |                                                              |                     |           |  |
| Obxecto/Objeto de pago                                                                                                    |                                                              | 2                   |           |  |
| Intente adaptar o texto o mellor posible ó espazo visible xa que est<br>MATRICULA 3GE MARÍA GARCÍA FERNÁNDEZ                                                                                                    | te será o que se imprima finalmente"                         |                     |           |  |
| · · · · · · · · · · · · · · · · · · ·                                                                                                    |                                                              |                     |           |  |
| Datos de pago                                                                                                    |                                                              | ?                   |           |  |
| Total a ingresar* 75.00                                                                                                    |                                                              | orte francionado    |           |  |
|                                                                                                    | 🖻 impo                                                       |                     |           |  |

Preme "Validar", despois "Continuar" e aparecerá a pantalla dos "Datos básicos" nos que deberá cubrir os datos persoais.

👋 WTA01: Autoliquidaci..

Tras validar, aparecerá a pantalla para cubrir os datos de pago.

Unha vez cubertos os campos e pagada a taxa, deberá imprimir o resgardo e entregar unha copia na secretaría do centro xunto coa restante documentación da matrícula no prazo establecido.